# Classroom Technology & Events MGH Pixie

206-221-5000 "Select" Option 2 help@uw.edu www.washington.edu/uwit/cte

CTE may not support the use of personal audio/video or network devices. CTE does not warrant or guarantee that third-party audio/video or network devices will be compatible with the technology installed in this building. If you would like to test your personal equipment in this room, please contact our office to schedule an equipment tutorial. For more information, please visit: http://goo.gl/NaTFkY

#### To Turn ON the Data Projector:

- 1. Tap the Power button on the Control Panel, listed as [A] on the instructions.
- 2. The Data Projector will take ~60 seconds to warm up.

# To Turn OFF the Data Projector:

- 1. Tap the Power button [A] on the control panel, then <u>tap it again after the</u> "Power off?" message appears on the screen.
- 2. The Data Projector will take 90 seconds to cool down.

Please check to make sure the Data Projector is off before leaving the room! Turning off the Data Projector saves energy and preserves lamp life!

# To "Blank" the Projected Image from the Screen:

1. Press the "Blank" button on the Control Panel listed as [B] at any time to hide the projected image from the screen without covering the lens or turning off the Data Projector.

#### To Connect a Laptop to the System:

- 1. Connect the Laptop using the HD-15 cable located on the Equipment Cart.
- 2. For Laptop Audio, plug the Mini-cable (located on the Podium) into your laptop's headphone jack.
- 3. Turn on your laptop, if you have not done so.
- 4. Press the Source Select button [C] on the control panel as indicated by image Note: On some models, this buttons is labeled "Computer" or "Comp".

Note: If your Laptop does not display after following these steps, make sure your laptop is set to "Exterior Display" mode and your resolution is set to 1024x768.

# To Play a DVD or VHS tape:

- 1. Insert media into the DVD/VHS player. The DVD/VHS player is located on the Equipment Cart.
- 2. Press video button [D] as indicated in the image to switch to video input. Note: On some models, this button is labeled "Video"
- 3. Press the "DVD" or "Video" button on the front of the Player to switch between the VCR and DVD player. On some models of DVD/VCR players, there is one button labeled "DVD/VCR".
- 4. Use the Remote Control to control the DVD/VHS player, make sure the remote is aimed directly at the front of the player or it will not work!

# 5.

# **To Control Volume:**

1. Use the Volume Up and Down buttons located on the bottom of the Control Panel as indicated as [E] and [F] in the image.

Note: Some rooms may have unique configurations; if the Control Panel does not have volume buttons or you need assistance in locating the volume controls, please contact Classroom Technology & Events.

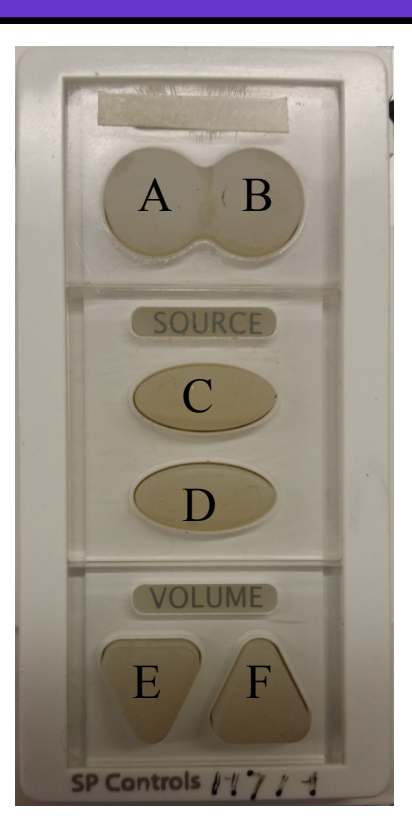

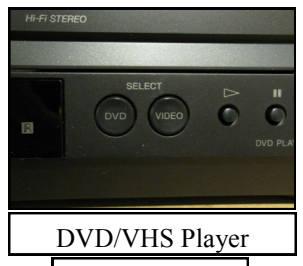

Select Buttons: Press either DVD or VIDEO

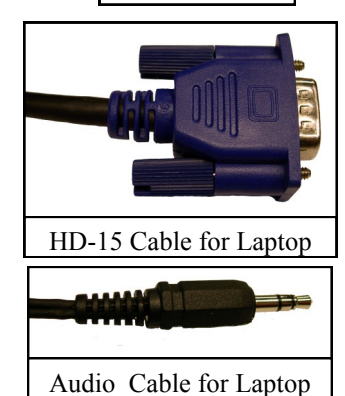